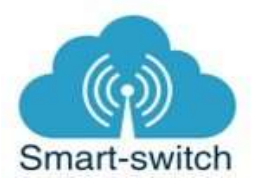

## Uživatelská příručka eWeLink mechanický vypínač

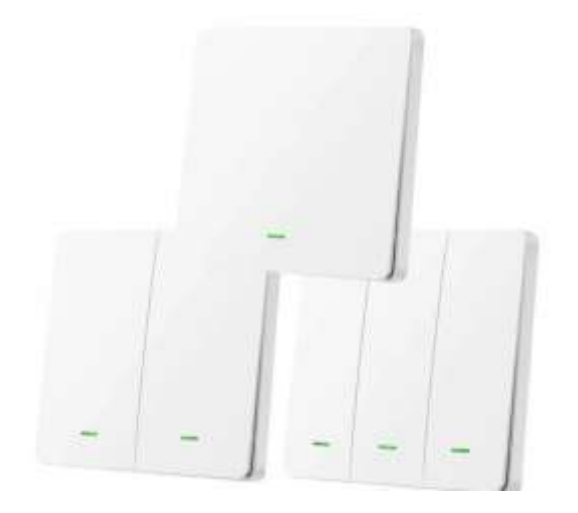

Než začnete zařízení používat, pečlivě si přečtěte tento návod. Návod obsahuje důležité informace o zamýšleném použití zařízení. Věnujte zvláštní pozornost bezpečnostním pokynům. Návod uschovejte pro pozdější použití. Pokud zařízení předáte dalším osobám, předejte jim také návod k použití. Je důležité pečlivě prostudovat tento návod před použitím senzoru a ujistit se, že rozumíte jeho obsahu. Pokud máte jakékoliv otázky nebo pochybnosti ohledně používání senzoru, neváhejte kontaktovat prodejce, společnost 1. e-shop s.r.o., prostřednictvím webových stránek <u>https://www.smart-switch.cz/</u>

Toto chytré zařízení je určeno k ovládání světel vzdáleně přes internet pomocí aplikace eWeLink. Aplikace je v češtině, funguje na Android i iOS a je zdarma ke stažení v Obchod Play/Apple store. Používání aplikace je také zdarma. Zařízení využívá cloudový systém pro zabezpečené připojení na internet a ovládání pomocí aplikace eWeLink, a to odkudkoliv na světě.

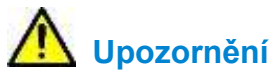

Instalace zařízení je velmi snadná, přesto se doporučuje svěřit ji kvalifikované osobě oprávněné k instalacím elektrozařízení podle vyhlášky č. 50 § 6 (osoba znalá).

## Návod k použití

- 1. Zapojení vypínače dle schématu uvedeného v originálním manuálu přiloženého v balení
- 2. Stažení aplikace eWeLink

Aplikaci eWeLink vyhledejte v Google Play (Android) nebo v Apple Store (iOS). Prvním krokem je registrace pomocí emailové adresy. Na uvedený email Vám ihned přijde ověřovací kód, který zadejte do aplikace. Aplikaci je po instalaci možné přepnout do češtiny.

## 3. Spárování s telefonem

Před přidáním vypínače do aplikace se ujistěte, že:

1. Váš mobilní telefon je připojen k 2,4GHz síti Wi-Fi a po restartu připojení se k ní primárně připojuje. V případě, že jste připojeni k síti 5Ghz, zásuvka tuto síť neuvidí a spárování nebude možné. Po spárování je telefon možno vrátit na síť 5Ghz, jinou síť, 3G, LTE... a ovládání zásuvky bude možné.

2. Zásuvka se fyzicky nachází v dosahu stejné 2,4GHz Wi-Fi sítě jako Váš telefon. V určité fázi párování vytváří zásuvka vlastní Wi-Fi síť, ke které se Váš telefon připojí. Proto je nutné, aby se zásuvka nacházela v této chvíli také v těsné blízkosti vašeho telefonu (cca do 1 metru). Po úspěšném spárování bude samozřejmě možné zásuvku ovládat na dálku odkudkoli bez tohoto omezení.

Spusťte aplikaci eWeLink a tapněte na obrazovce dole uprostřed na tlačítko "+" neboli "Add Device/Přidat zařízení". V aplikaci je automaticky přednastaven "Rychlý režim párování".

Stiskněte a držte HW tlačítko na zásuvce po dobu cca 7s, až zelená LED dioda začne blikat tak, jak indikuje aplikace eWeLink v režimu "Add Device/Přidat zařízení". Pokud dioda bliká jinak, postup opakujte.

Je-li zvolen Rychlý režim párování a vypínač bliká, jak indikuje blikající tečka v rámečku na obrazovce v aplikaci, tapneme dole na "Další". Mobilní telefon se automaticky připojí k Wi-Fi síti ITEAD, kterou si zásuvka pro účely párování vytvořila a aplikace naopak sama vyhledá zásuvku.

Nyní zadejte jméno a heslo vaší domácí sítě Wi-Fi, ke které se bude zásuvka připojovat, tapněte na "Další" a čekejte, až se zásuvka spáruje s mobilním telefonem. Toto může trvat až 3 minuty. V případě neúspěchu celý proces zopakujte ještě minimálně jednou až dvakrát.

Zásuvku v aplikaci pojmenujte dle potřeby.

Po prvním připojení může trvat až několik minut, než se vypínač správně připojí k síti. Do té doby bude v aplikaci eWeLink indikována jako "Offline".

Po správném spárování se zásuvka objeví v aplikaci eWeLink v seznamu zařízení a nyní je možné ji ovládat. Pokud jste ji nepřejmenovali, zobrazuje se v seznamu jako Moje zařízení.

Pokud párování selže, nabídne Vám aplikace dvě možnosti:

- 1. Přečtěte si FAQ časté otázky doporučujeme!
- 2. Zkuste kompatibilní režim párování

## INFORMACE O RECYKLACI

Všechny výrobky označené symbolem pro oddělený sběr odpadu z elektrických a elektronických zařízení (směrnice WEEE 2012/19 / EU) musí být likvidovány odděleně od netříděného komunálního odpadu. V zájmu ochrany vašeho zdraví a životního prostředí musí být toto zařízení zlikvidováno na určených sběrných místech pro elektrická a elektronická zařízení určená vládou nebo místními úřady. Správná likvidace a recyklace pomůže zabránit potenciálním negativním dopadům na životní prostředí a lidské zdraví. Chcete-li zjistit, kde se tato sběrná místa nacházejí a jak

fungují, kontaktujte instalačního technika nebo místní úřad.